# **Patient Statements**

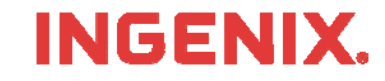

# Introduction

- You must have your assigned User ID, Password and Organization ID
  - Delivered to you on the Welcome Letter sent to you within 3-4 business days from enrolling for service.
  - Or, call 866-367-9778 to get your login information.
- What are Patient Statements
  - Patient Statements are documents a patient receives from a physician for service
  - Patient Statements include service dates, transaction descriptions, charges, payments and account balances as well as demographic information
- This lesson will show you how to
  - Find the Home Page
  - Login to the Medical Claims Center
  - Upload and view Patient Statement Files (you must know the location of the claim file to be uploaded)
  - View Patient Statement Summaries, Address Changes and Total Number Processed
- Read the instructions in the gray boxes in this lesson
- Questions or problems can be reported to Technical Support at:
  - Email: <u>tsupport@ENShealth.com</u>
  - Or phone: 1-866-367-9778

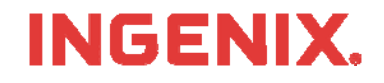

### Let's Get Started

From a web browser, locate the Main Home Page at: <u>http:// www.enshealth.com</u> Helpful hint: once you are at the Home Page, save it as a favorite for future use

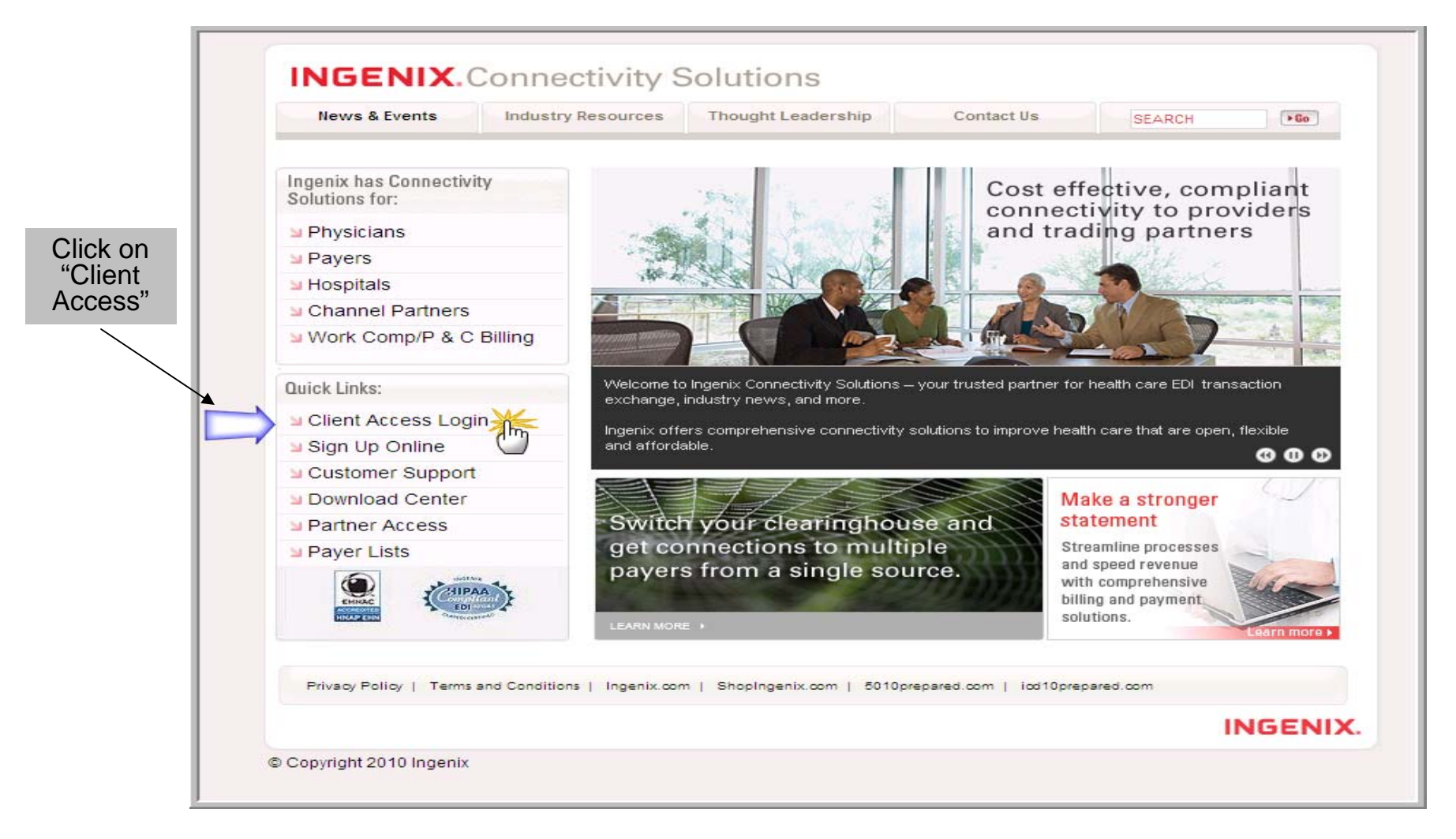

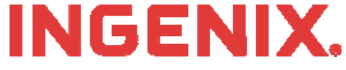

# Logging In

| INGENIX. |                                                                                 |
|----------|---------------------------------------------------------------------------------|
|          | Login<br>to Medical Claims Center<br>Username:<br>Password:<br>Organization ID: |

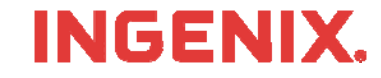

#### **Patient Statements**

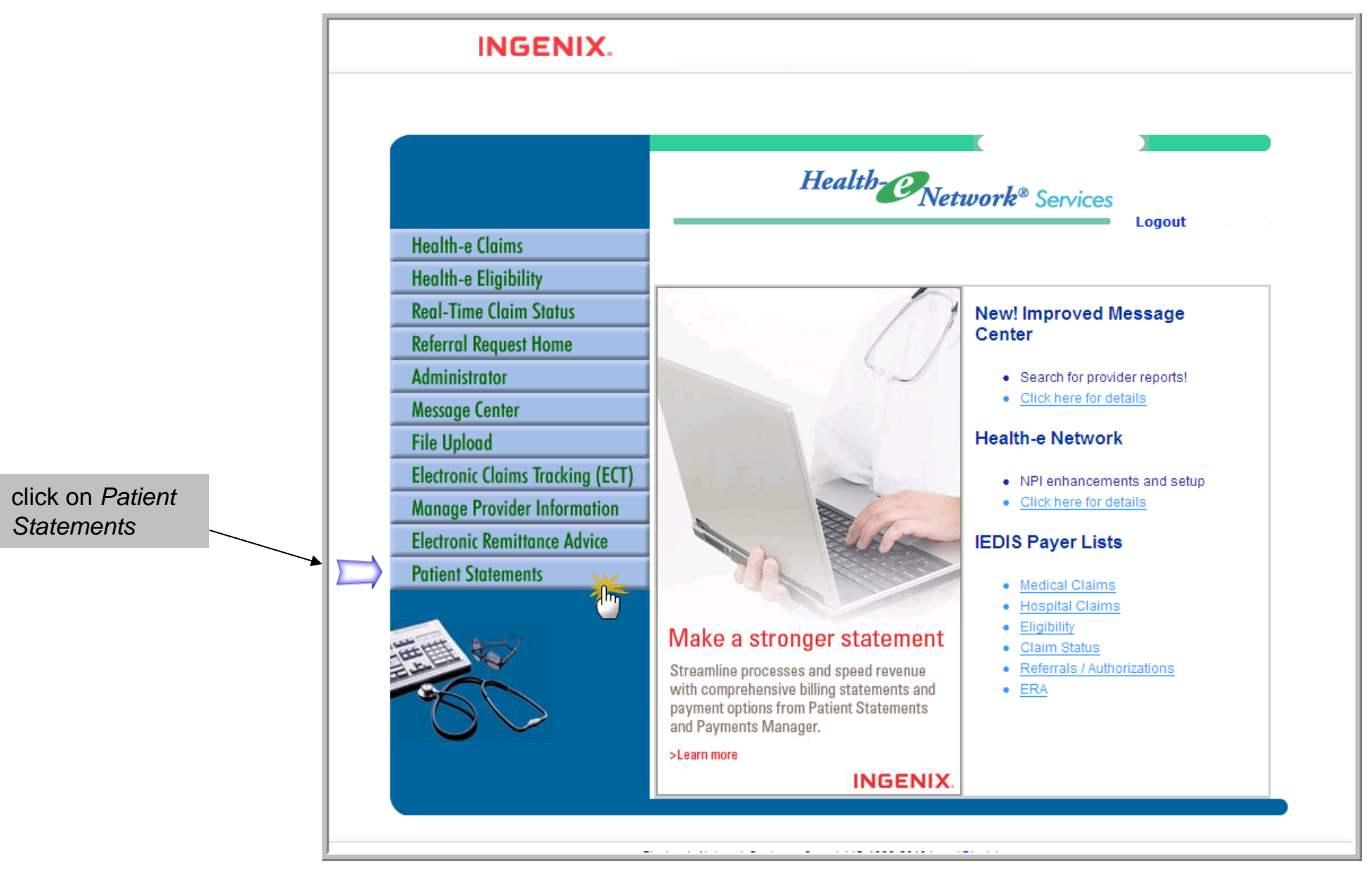

# **Upload Patient Statements**

|                                                                          | To upload a<br>statement file,<br>click on <i>File</i><br><i>Upload</i>                                                                                                    |                          |
|--------------------------------------------------------------------------|----------------------------------------------------------------------------------------------------|--------------------------|
| INGENIX.                                                                 |                                                                                                    |                          |
| Patient<br>Statements                                                    | File Upload History                                                                                                    |                          |
| File UploadProcess PaymentsPatientsAccount SettingsReportsLogoutENS Home | To Send Patient Statements:         1.Create and save your Patient Statement file from your practice management billing software.         2.Put the file name into the box below by either typing the file name directly or by clicking the "Browse" button and selecting your file.         3.To transmit your Patient Statement file, click the 'Upload File' button.         Based on the statement file size and your transmission speed, it may take a few moments to upload your file.         This is a test file         Upload File | Then, click on<br>Browse |
|                                                                          | Click here for multi-file upload                                                                                                    |                          |
| genix, Inc. 6                                                            |                                                                                                    |                          |

## **Upload Patient Statements, Cont.**

| 🖕 Snagit 🔣 🗹                               | Choose file                                |                |                                                         |               |                | ?×         | u]                                                                                                    |    |
|--------------------------------------------|--------------------------------------------|----------------|---------------------------------------------------------|---------------|----------------|------------|----------------------------------------------------------------------------------------------------|----|
| Google C+                                  | Look in:                                   | ENS State      | ments                                                   | • •           | D 🗗 🔟 -        |            | 🛙 🍙 Send to 🕶 🏼 🖉                                                                                       |    |
| 😪 🏖 😸 🔹 🏀 Electi                           | My Recent<br>Documents                     | Statement E    | Satch 06192007                                          |               |                |            | bì • ⊠ - m •<br>Îns                                                                                     | Đ  |
| File Upload<br>Process Payment<br>Patients | My Documents<br>My Computer<br>My Computer | File name:     | Statement Batch 0819200                                 | 7             | <u> </u>       | Ipen       | atements:<br>practice management billing software.<br>he file name directly or by clicking the "Browse" |    |
| Account Settings                           | Places                                     | Files of type: | AlFies(".")<br>Based on the staten<br>upload your file. | nent file siz | e and your tra | ancel      | ad File' Dutton.                                                                                        |    |
| Logout<br>ENS Home                         |                                            |                | This i                                                  | s a test file | [              |            | Browse 1                                                                                                |    |
| and the second                             |                                            |                |                                                         |               | Up             | oload File | Browse to the electron<br>statement file that you<br>wish to upload, then<br>Upload File                | ic |

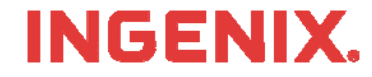

### **View Patient Statement Summary**

Once the file is uploaded, a summary will be displayed with the file names and the dates the files were uploaded. Clicking on the magnifying glass icon located under the Details tab will display various different summaries on the statement file that were uploaded. Patient File Upload File Upload History Statements Date Range: 8/1/2007 🗑 👔 thru 8/19/2007 Refresh **File Upload** Records per Page : 10 💌 **Process Payments** Details Upload Date/Time V File Name File Size Format User ID Q 8/19/2007 9:46:00 PM Statement Batch 06192007.txt 70 DEMO Patients Q 8/1/2007 demo\_upload.txt 229726 DEMO Account Settings H 4 > H Record (1..2) of 2 🐹 Page 1 of 1 Logout **ENS Home** 

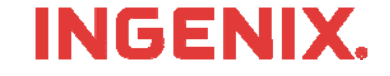

The *statements tab* will display a summary of all statements that have been printed and mailed, the summary will list the patient account number and patient name. Clicking on the *view statement* icon will display a copy of the actual statement that was printed and mailed.

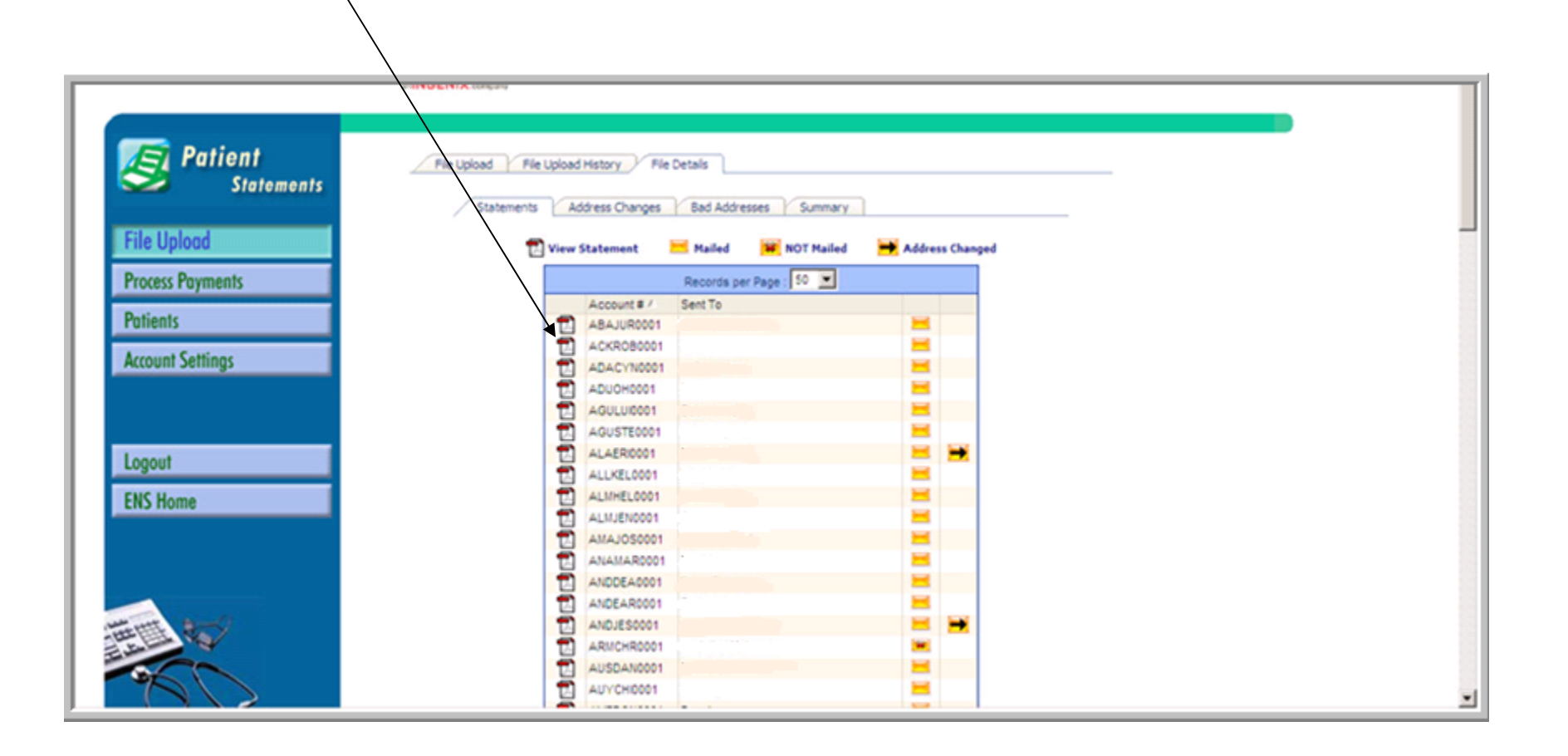

#### **INGENIX**.

### **Patient Statement**

View of a Patient Statement

|                                                                                                    |                                               |                                                   |                  |                | IF               | PAYING BY CRE         | DIT CARD, FILL OUT       | BELOW.              |              |
|----------------------------------------------------------------------------------------------------|-----------------------------------------------|---------------------------------------------------|------------------|----------------|------------------|-----------------------|--------------------------|---------------------|--------------|
| Dr's Black, Green & Smith<br>123 Anystreet                                                                                                    |                                               |                                                   | VISA             | MasterCard     | DISCOVER         | AM≣X                  |                          |                     |              |
|                                                                                                    |                                               |                                                   |                  | CARD NUMBER    |                  |                       | SIGNATURE                | CODE                |              |
| Riverbank, CA 95367                                                                                                    |                                               |                                                   | SIGNATURE        | SIGNATURE      |                  |                       | EXP. DATE                |                     |              |
|                                                                                                    |                                               |                                                   |                  |                | STATEMENT DAT    | E PAY                 | THIS AMOUNT              | AC                  | CT. #        |
|                                                                                                    |                                               |                                                   |                  |                | 08/10/2006       |                       | \$160.44                 | ABAJU               | R0001        |
|                                                                                                    |                                               |                                                   |                  |                | Statement ID: 33 | 034                   | SHOW AM                  |                     |              |
| Save a                                                                                                    | a stamp! Pay                                  | / this bill online at:                            | www.PayFo        | rHealth.com >> | Password: X4     | YZ8                   | PAID HERE                | \$                  |              |
| ADDRESSEE:     REMIT TO:       John Abaniastar     Dr's Black, Green & Smith       33127 Ada Way     123 Anystreet       Oakdale, CA 95361-3575     Anytown, CO 80001 |                                               |                                                   |                  |                |                  |                       |                          |                     |              |
| Please check box<br>information has c                                                                                                    | if address is inco<br>hanged, and indic       | rrect or insurance<br>ate change(s) on reverse si | de.              | STATEM         | ENT              | PLEASE DETA           | CH AND RETURN TO         | P PORTION WITH      | YOUR PAYMENT |
| Service<br>Date                                                                                                    |                                               | Descri                                            | ption of Trans   | action         | Charges          | Insurance<br>Payments | Insurance<br>Adjustments | Patient<br>Payments | Balance      |
| Camille (                                                                                                    | ABACAMOO                                      | 01) Mark Greer                                    | 1                |                |                  | -                     |                          | -                   |              |
| 05/26/06                                                                                                    | Inv # 13                                      | 877 (PPO)                                         |                  |                |                  |                       |                          |                     |              |
|                                                                                                    | 477.0 A                                       | llergic rhinitis, poll                            | en-induced       |                |                  |                       |                          |                     |              |
| 05/26/06                                                                                                    | 99203 (                                       | Office visit - new p                              | t, level 3       |                | \$115.00         |                       |                          |                     |              |
| 06/09/06                                                                                                    | Insuran                                       | ce Filed - Stanisla<br>-                          | us Foundation    |                |                  |                       |                          |                     |              |
| luria (AE                                                                                                    | Patient                                       | Due<br>Mark Green                                 |                  |                |                  |                       |                          |                     | \$115.00     |
| JURIS (AE                                                                                                    | AJURUUU1)                                     |                                                   |                  |                |                  |                       |                          |                     |              |
| 03/24/08                                                                                                    | o IIIV # 568 (PPU)<br>307.81 Tension headachd |                                                   |                  |                |                  |                       |                          |                     |              |
|                                                                                                    | 333.2 M                                       | Ivocionus                                         | •                |                |                  |                       |                          |                     |              |
| 05/24/06                                                                                                    | 99203 (                                       | Office visit - new p                              | t. level 3       |                | \$115.00         |                       |                          |                     |              |
| 05/24/06                                                                                                    | 93000 -                                       | '<br>I2 lead ECG tracir                           | ig with interpre | etation and r  | \$50.00          |                       |                          |                     |              |
| 06/06/06                                                                                                    | Insuran                                       | ce Filed - Stanisla                               | us Foundation    |                |                  |                       |                          |                     |              |
| 07/10/06                                                                                                    | Insuran                                       | ce Payment - Star                                 | nislaus Founda   | ation          |                  | \$102.76              |                          |                     |              |
| 07/10/06                                                                                                    | Insuran                                       | ce Adjustment - S                                 | tanislaus Four   | ndation        |                  |                       | \$16.80                  |                     |              |
|                                                                                                    | Patient                                       | Due                                               |                  |                |                  |                       |                          |                     | \$45.44      |
|                                                                                                    |                                               |                                                   |                  |                |                  |                       |                          |                     |              |
|                                                                                                    |                                               |                                                   |                  |                |                  |                       |                          |                     |              |
|                                                                                                    |                                               |                                                   |                  |                |                  |                       |                          |                     |              |
|                                                                                                    |                                               |                                                   |                  |                |                  |                       |                          |                     |              |
|                                                                                                    |                                               |                                                   |                  |                |                  |                       |                          |                     |              |
|                                                                                                    |                                               |                                                   |                  |                |                  |                       |                          |                     |              |
|                                                                                                    |                                               |                                                   |                  |                |                  |                       |                          |                     |              |
|                                                                                                    |                                               |                                                   |                  |                |                  |                       |                          |                     |              |
| 0-30                                                                                                    | 31-60<br>\$0.00                               | 61-90<br>\$160.44                                 | 91-120<br>\$0.00 | 120+           |                  | PLEA<br>THIS          | ASE PAY<br>AMOUNT        |                     | \$160.44     |
|                                                                                                    | <b>\$</b> 0.00                                | \$130.44                                          |                  | \$0.00         |                  | PE                    |                          |                     | \$23.00      |
| Statem                                                                                                    | ent Date                                      | Last Payment Date                                 | Account I        | No             |                  | AC                    | COUNT                    |                     | 6402.44      |
| 08/10                                                                                                    | 0/2006                                        |                                                   | ABAJUR           | 1001           |                  | BA                    | LANCE                    |                     | \$183.44     |
|                                                                                                    |                                               |                                                   |                  |                |                  |                       |                          |                     |              |
|                                                                                                    |                                               |                                                   |                  |                |                  |                       | INIC                     |                     |              |
|                                                                                                    |                                               |                                                   |                  |                |                  |                       | INU                      | 7 C                 |              |

## **View Patient Address Changes**

The address change tab, will display a summary of all the patient statements that had patient addresses updated

1

| S Patient        | File Usinad File United History File Details             |
|------------------|----------------------------------------------------------|
| Statements       |                                                          |
|                  | Statements Address Changes Bad Addresses Summary         |
| File Upload      | 🔁 View Statement 🔛 Mailed 💓 NOT Mailed 🛏 Address Changed |
| Process Payments | Records per Page : 50 💌                                  |
| Patients         | ALLERDOOT                                                |
| Account Settings |                                                          |
|                  |                                                          |
|                  | Record (12) of 2                                         |
| Lopout           |                                                          |
| ENC Name         |                                                          |
| ENS nome         |                                                          |
|                  |                                                          |
|                  |                                                          |
| and and          |                                                          |
|                  |                                                          |
| 200              |                                                          |
| 00               |                                                          |
|                  |                                                          |

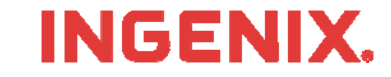

#### View Patient Statements Processed Summary

The *summary* tab will display a summary of the patient statement file that was uploaded to ENS for processing. It will display the total statements processed, the total mailed, total not mailed and the total with address changes.

| Patient<br>Statements                      | File Upload     File Details       Statements     Address     Bad Addresses                                                                 |  |
|--------------------------------------------|----------------------------------------------------------------------------------------------------|--|
| Process Payments Patients Account Settings | File Name: demo_upload.txt<br>Upload Date/Time: Wednesday, August 01, 2007 12:00 AM<br>File Size: 229726<br>Total Statements Processed = 79 |  |
| Logout<br>ENS Home                         | Mailed Count = 71<br>NOT Mailed Count = 8<br>Address Changed Count = 2                                                                      |  |
|                                            |                                                                                                    |  |

#### **INGENIX**.

# **Congratulations!**

- You have now completed Patient Statemeths self-service training
- Questions or issues can be reported in one of two ways
  - Email Technical Support at <u>tsupport@ENShealth.com</u>
  - Or, call at 1-866-367-9778
- We appreciate your business!

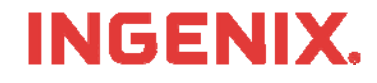